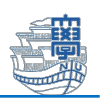

## Microsoft 365 Apps インストール方法(タブレット,スマートフォン)

Microsoft 365 Apps を利用するためには、長崎大学 Office365 アカウントが必要となります。 長崎大学 Microsoft アカウントは以下の通りです。

■ユーザー名 <長大 ID>@ms.nagasaki-u.ac.jp

- 例:<mark>aa87654321</mark>@ms.nagasaki-u.ac.jp, <mark>bb12345678</mark>@ms.nagasaki-u.ac.jp
- ■パスワード 長大 ID 用のパスワードと同じ
- iOS・iPadOS は App Store, Android は Google Play を起動します。
  \*マニュアルは iPadOS の画面です。

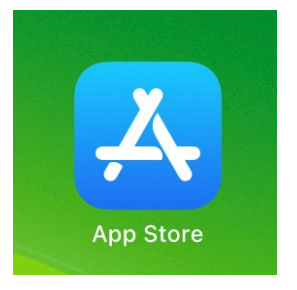

インストールしたいアプリを検索してインストールします。
 \*マニュアルでは Word をインストールしています。

| Q wor   | d                      |               |                   |      |          | ( |
|---------|------------------------|---------------|-------------------|------|----------|---|
| (7 m 1  | Mic                    | nosoft Wo     | ि सा 🕫 🔲 🖻<br>ord | 10 3 | ≈ A. 🗄 D |   |
| W       | Micro                  | soft Corporat | ion               |      |          |   |
| 18万件の評価 | Micro<br><sup>年齢</sup> | soft Corporat | ion<br>रूरवण्ड    | 음 15 | サイズ      |   |

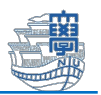

3. 2. でインストールしたアプリを起動します。

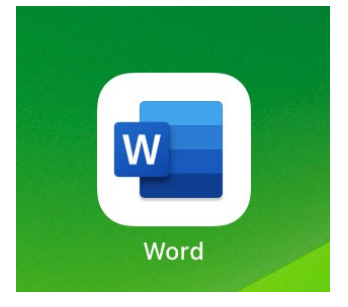

4. 下図のような画面が表示されたら「サインイン」をタップします。

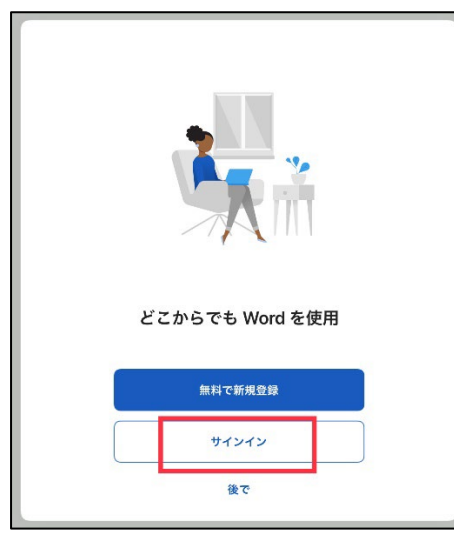

5. 長崎大学 Office365 アカウントでサインインをします。

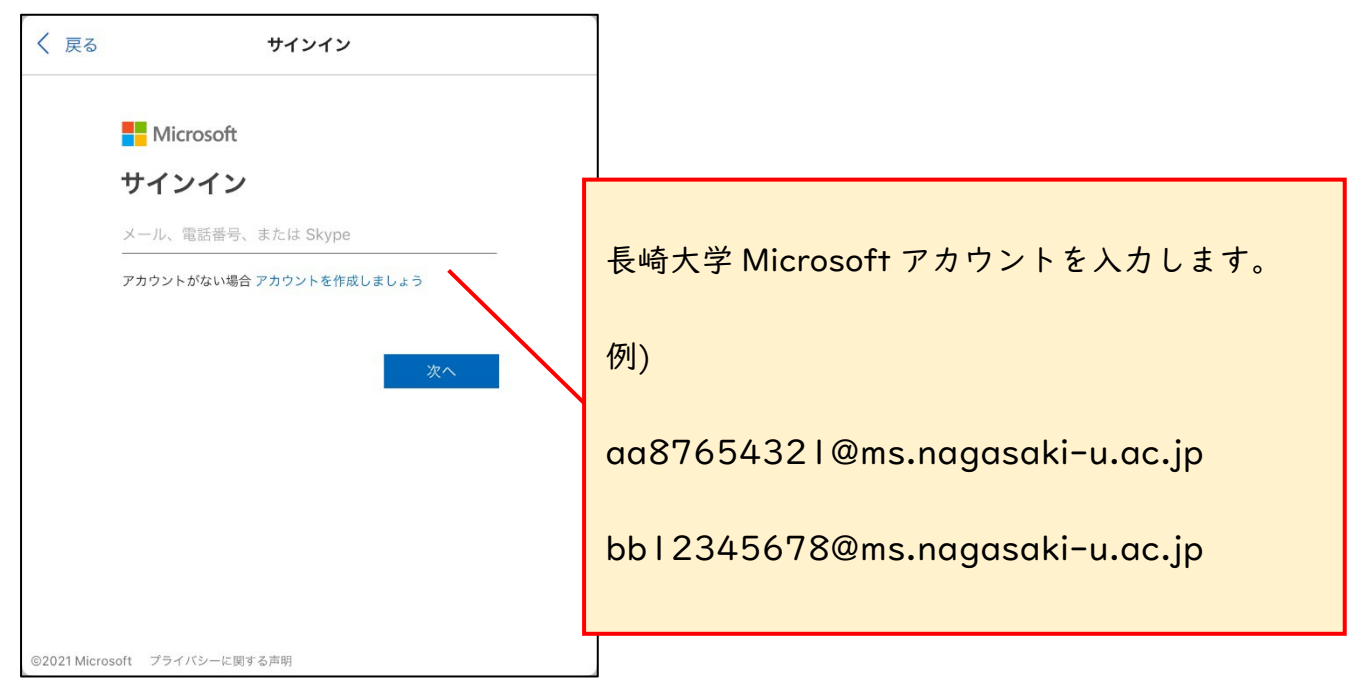

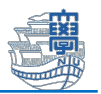

| 〈 戻る サインイン                     |       |                         |
|--------------------------------|-------|-------------------------|
| 長崎大学 Office 365                |       |                         |
| 組織アカウントを使用してサインインして            | てください |                         |
| bb12345678@ms.nagasaki-u.ac.jp |       | <br>長大 ID 用パスワードを入力します。 |
| サインイン                          |       |                         |
|                                |       |                         |
| @ 2013 Microsoft               |       |                         |

6. アプリの通知について聞かれた場合は、任意に設定してください。

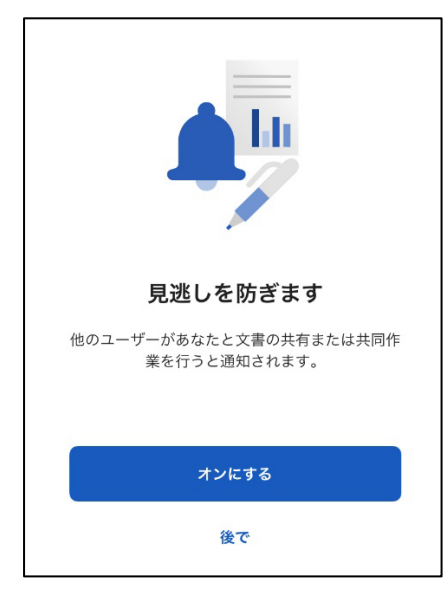

下図のような画面が表示されたらインストール完了です。
 他 Microsoft Office アプリについても同様の作業を行ってください。

| 8<br>8<br>8                                                                 |  |
|-----------------------------------------------------------------------------|--|
| 準備が完了しました<br>これで、Microsoft 365 のサブスクリプションに<br>含まれているすべての際語を使えるようになりま<br>した。 |  |
| ドキュメントを作成および編集する                                                            |  |